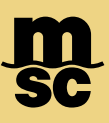

• The Invoice Dispute Portal on myMSC can be accessed through the drop-down menu found in the top left corner of the myMSC Dashboard

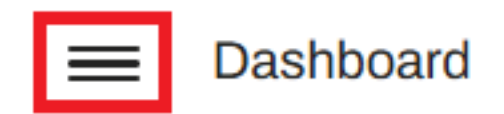

• Then, click Free Time, Detention & Demurrage followed by clicking Invoice Dispute for USA option in the submenu as shown below:

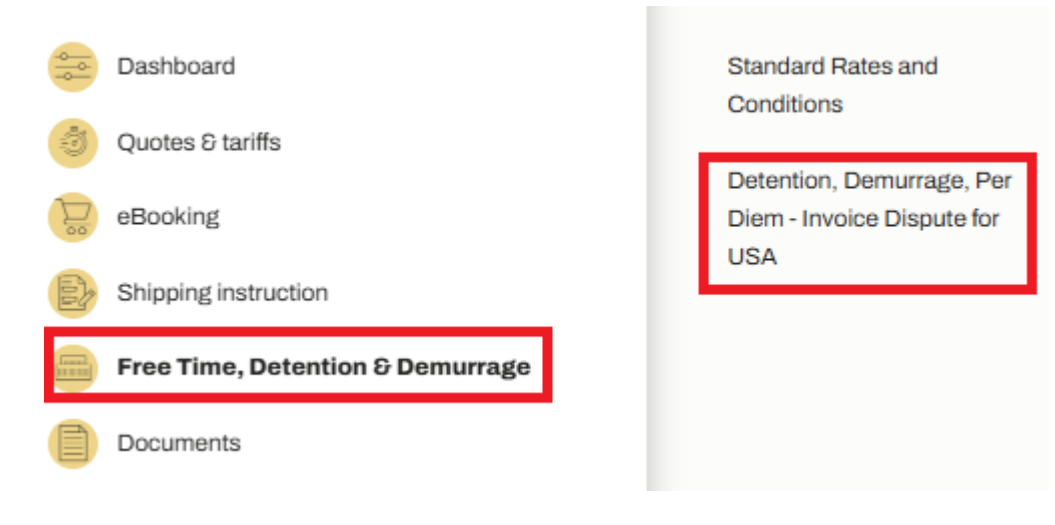

- Once opened you'll be brought to a management screen where you can monitor all current cases with our agency
- Click Create Dispute on the top right corner in order to begin a new dispute for an invoice

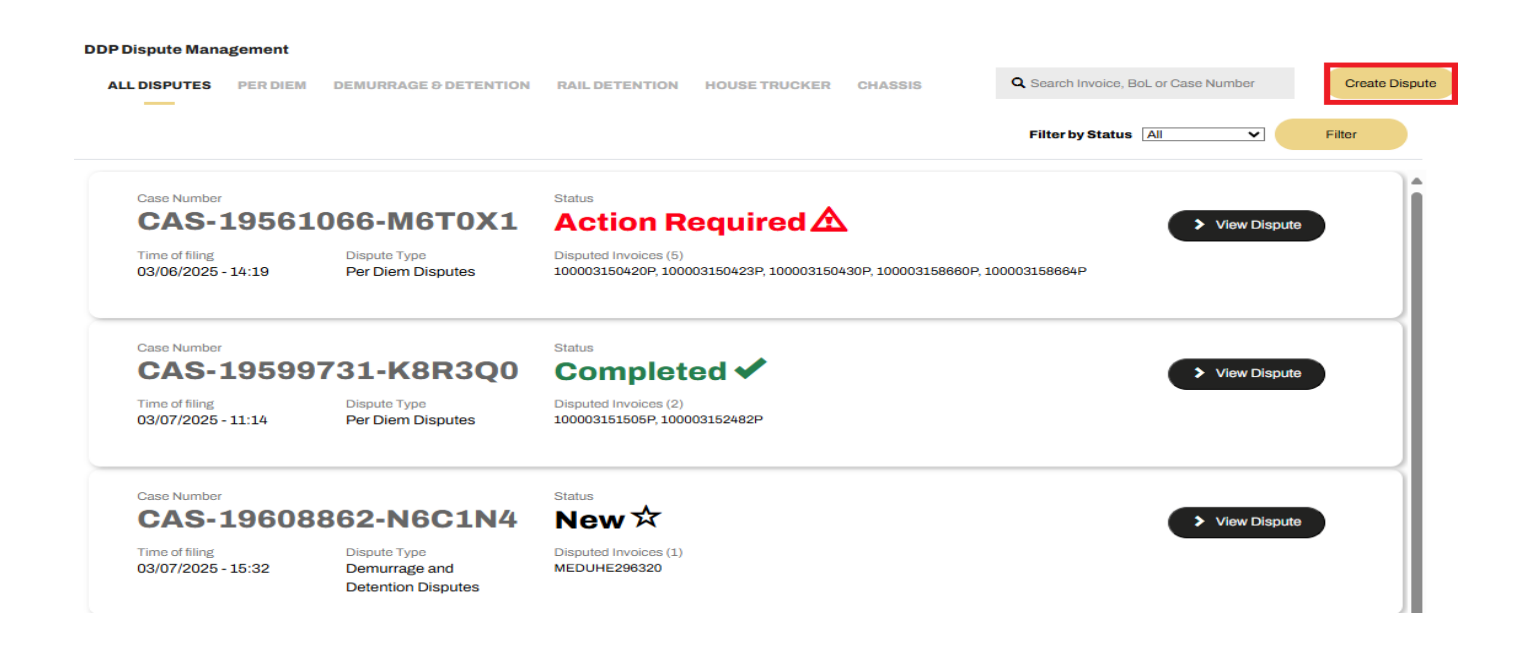

- To start the dispute, choose the type of dispute you want to file
- You can select Rail Detention, Demurrage & Detention, Per Diem, House Trucker or Chassis Per Diem. Selecting one of these will prompt you to choose a subcategory later.

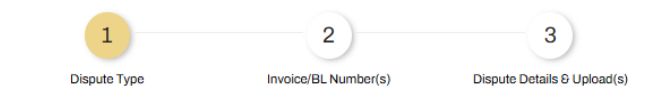

Select the type of dispute you would wish to file

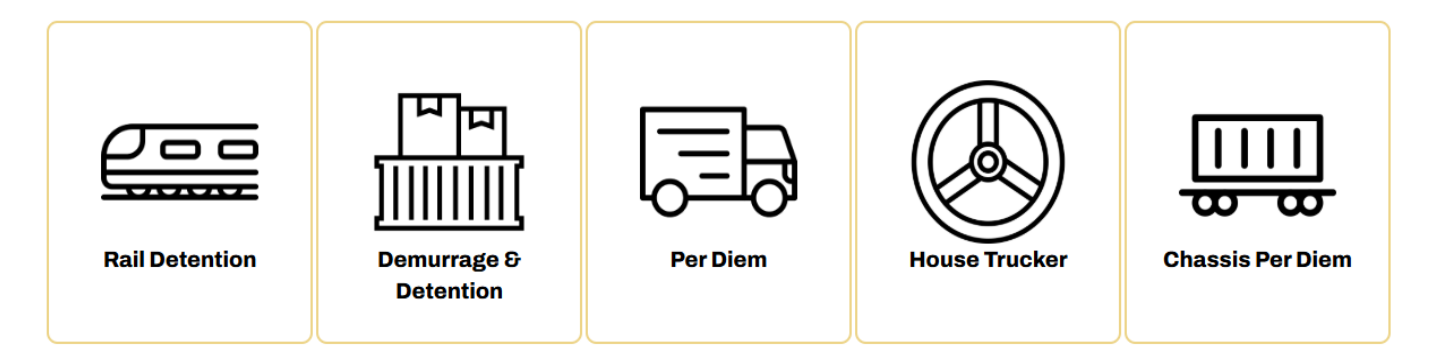

**MSC MEDITERRANEAN SHIPPING COMPANY** 420 Fifth Avenue, New York, NY 10018, USA

msc.com www.mymsc.com Page 2 of 4

- Next, specify the invoice or bill of lading number you are creating a dispute under as well as select a reason
- Click Create Dispute on the top right corner in order to begin a new dispute for an invoice

#### Add any invoice/BL numbers related to your Chassis Per Diem dispute

| Invoice/BL Number * | Chassis Per Diem Dispute Reason * |   |       |
|---------------------|-----------------------------------|---|-------|
| 1000000000P         | Incorrect Invoice                 | ~ | Add + |
|                     |                                   |   |       |

### Add an Invoice/BL number and dispute reason to get started.

- Once you add one invoice or bill of lading and select a reason, you may click Add to add in multiple invoices if desired
- Once all invoices you'd like to dispute are entered, click Next to proceed

MSC MEDITERRANEAN SHIPPING COMPANY 420 Fifth Avenue, New York, NY 10018, USA

- Lastly, you may type about your case as well as uploaded any supporting documentation
- Once ready, click Submit Dispute. This will generate a case number automatically to be monitored from the dashboard.

| Dispute description * | Upload Supporting Documentation          |                |
|-----------------------|------------------------------------------|----------------|
| Text Input            | Select file to Upload Uploaded Documents | <b>⊘</b>       |
| Max 200 characters    |                                          |                |
| * Denotes             | required field(s)                        | Submit Dispute |

• You may monitor cases from the Dispute Management Screen. Click View Dispute to see the latest status, view action items, upload documentation, monitor email correspondence about the case as view rationales for approval & denials.

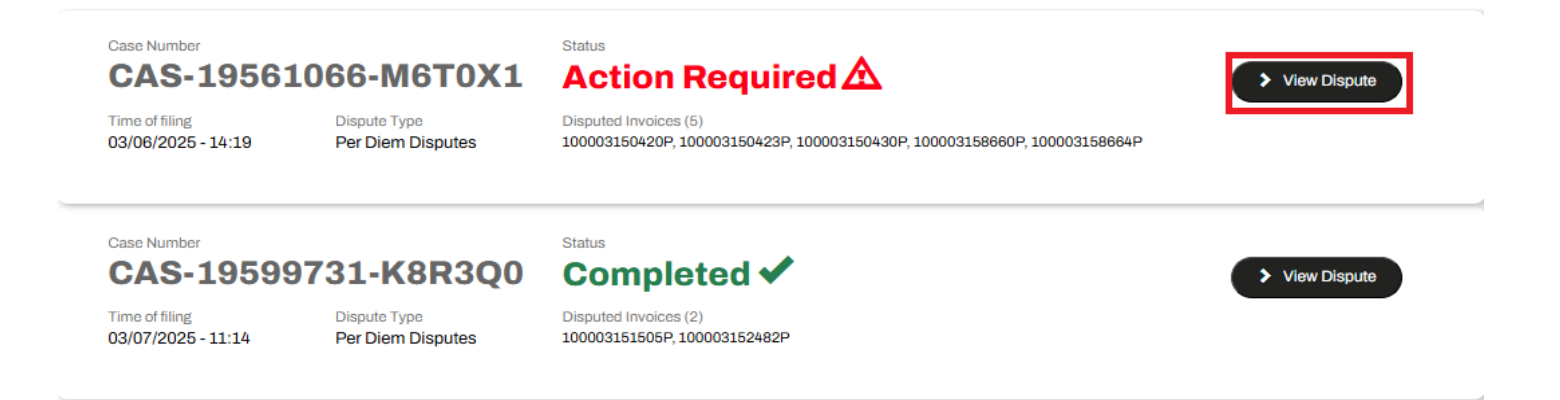

MSC MEDITERRANEAN SHIPPING COMPANY 420 Fifth Avenue, New York, NY 10018, USA